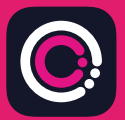

Aplikacie GDm-Health można pobrać bezpłatnie ze sklepu Apple App Store (iPhone) i Google Play (telefony z systemem Android).

Aplikację można łatwo zainstalować zgodnie z poniższymi instrukcjami:

Przejdź do sklepu App Store lub Google Play na swoim telefonie.

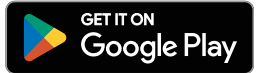

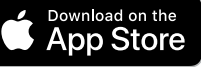

9:41

Your app needs to be activated

"Activate" button.

Please speak to your midwife about receiving

rease spear co jour movine apour receiving

Abou

Gesta

Hub

Uwaga: Ze względu na ochronę danych GDm-Health wymaga od użytkownika ustawienia kodu zabezpieczającego na telefonie

- Wyszukaj i wybierz aplikację 1 GDm-Health, Pobierz i zainstalui aplikację
- Otwórz aplikację, naciśnij przycisk 2 "Activate" (Aktywuj) i wprowadź 9-cyfrowy kod przekazany przez zespół opieki diabetologicznej.
- 3 Naciśnij przycisk "Dalej" i podaj swoja date urodzenia.
- 4 Zapoznaj się z treścia "Terms of use" (Warunki użytkowania) i potwierdź swoją zgodę, naciskając przycisk "I agree" (Zgadzam się).

W przypadku pytań na temat badania stężenia cukru we krwi lub korzystania z aplikacji GDm-Health prosimy skontaktować się ze swoją położną specjalizującą się w opiece diabetologiczne lub z zespołem opieki diabetologicznej

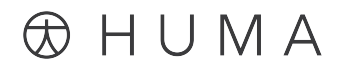

© 2024 Huma Therapeutics

Wszelkie prawa zastrzeżone. Informacje ogólnodostępne. Z zastrzeżeniem postanowień umowy. Należy zapoznać się z instrukcją użytkowania.

Apple to znak towarowy należący do Apple Inc. App Store to znak usługowy należący do Apple Inc. Android, Google Play i logo Google Play to znaki towarowe należące do Google LLC

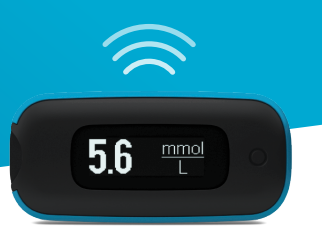

Glukometr WaveSense *JAZZ WIRELESS* firmy AgaMatrix można łatwo sparować ze swoim urządzeniem mobilnym, postępując zgodnie z poniższymi instrukcjami:

- Otwórz aplikację GDm-Health i przejdź do ekranu "Hub" (Strona główna), a następnie naciśnij przycisk "Connect to a meter" (Połącz z glukometrem).
- 2. Wybierz glukometr WaveSense *JAZZ WIRELESS* z listy "Choose meter" (Wybierz urządzenie pomiarowe).
- **3.** Naciśnij i przytrzymaj przycisk na swoim glukometrze WaveSense JAZZ WIRELESS do momentu, aż symbol Bluetooth zacznie migać, a następnie na ekranie urządzenia mobilnego naciśnij przycisk "Scan now" (Skanuj teraz).
- Nazwa glukometru wraz z jego numerem seryjnym pojawi się na liście urządzeń pomiarowych. Należy ją wybrać, aby rozpocząć parowanie.
- Po pojawieniu się komunikatu w aplikacji należy wprowadzić 6-cyfrowy kod wyświetlony na glukometrze. Na ekranie powinno się pojawić potwierdzenie pomyślnego sparowania urządzeń.

Aby zsynchronizować z aplikacją pomiary stężenia glukozy we krwi dokonywane za pomocą glukometru:

- 2. Naciśnij "Take a BG reading" (Pobierz odczyt stężenia glukozy we krwi).
- **3.** Naciśnij i zwolnij przycisk na glukometrze, a następnie naciśnij przycisk "Scan" (Skanuj) w aplikacji, aby zsynchronizować ostatnie odczyty.

7500-10223-PL Rev B | Polish

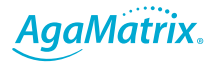

0800 093 1812 | www.agamatrix.co.uk